# Common App Guide 2015/2016

## www.commonapp.org

Create an account at the website above **using Google Chrome**. Use this sheet as a guide and use the Help Center on the Common App or ask your Counselor if you need additional help. **Important: note that a section is not complete unless you see a green check mark next to it.** 

1. Click on Common app tab and fill out **PROFILE** section.

### 2. EDUCATION

School:

School Lookup: Click "Find School"

• If Bedford High School is not listed in the pop-up, then type Bedford High School under "School Name" on the left side of the page. Then click "Continue." All of our school information will come up.

Date of Entry: If you started at BHS as a freshman, select September 2012 from the pull down menus.

Is this a boarding school: Select *No*.

Graduation Date: June 2, 2016

Counselor Information:

| Prefix | First Name | Middle Initial | Last Name  | Title     | Email                              | Phone        |
|--------|------------|----------------|------------|-----------|------------------------------------|--------------|
|        |            |                |            |           |                                    | 781-275-1700 |
| Mr.    | Brian      | М.             | DeChellis  | Counselor | Brian_Dechellis@bedford.k12.ma.us  | X1132        |
| Ms.    | Karen      | L.             | Ford       | Counselor | Karen_Ford@bedford.k12.ma.us       | X1133        |
| Ms.    | Janel      | М.             | Halupowski | Counselor | Janel_Halupowski@bedford.k12.ma.us | X1134        |
| Ms.    | Alison     | D.             | Lohrum     | Counselor | Alison_Lohrum@bedford.k12.ma.us    | X1136        |
| Ms.    | Kristen    | D.             | Milano     | Counselor | Kristen_Milano@bedford.k12.ma.us   | X1139        |

<u>Other School</u>: If you have attended any other school(s), select the number of schools attended from the drop down menu. Then repeat the steps above. If you have not attended another school, select 0 (zero) from the drop down menu.

<u>Community-Based Organizations</u>: If you are receiving assistance with your application fee from a community program or organization, select the number of programs. If not, select 0 (zero) from the drop down menu.

Education Interruption: Click "I have no interruption to report," unless you do.

<u>College and Universities</u>: If you have taken any colleges classes, select the number of schools attended from the drop down menu. Then repeat the steps above. If you have not attended a college or university, select 0 (zero) from the drop down menu.

Grades: Class Rank Reporting: None

Graduating Class Size: 201

Cumulative GPA: You should use the GPA on your most recent transcript. Report your weighted GPA.

GPA Scale: 6

GPA Weighting: Weighted

# Common App Guide 2015/2016

## www.commonapp.org

### Current Year Courses:

How many courses would you like to report?: Report all courses you are taking this year except Community Service and Directed Study.

Course scheduling system: Semester

Course Title: Enter the name of the course and level (Example: British Literature - High Honors)

- Choose Advanced Placement for AP courses
- Choose Honors for Honors (formerly level 4) or High Honors (formerly level 5) classes If you are taking a Standard (formerly level 2) or College Prep (formerly level 3) class, - write the course name followed by the level – do not select a course level choice listed on the Common App. (Example: British Literature – Standard or British Literature – College Prep)
- Choose Dual Enrollment if you are in Psychology or Economics and have been accepted for dual enrollment.

Course Schedule: Full year unless you are taking Health and PE which are semester courses.

Honors: Here you can list National Honor Society, Department Award(s), etc...

• Select the number of honors you would like to report (if none, select 0 (zero), select grade level, and highest level of recognition.

Future Plans: Select your career interest from a drop down menu and then select the highest degree you would like to earn.

### 3. TESTING

Tests Taken:

- Here you can chose whether you want to self-report standardized test scores.
- Please note: you must also send official tests scores through College Board or ACT.
- Click on the box to see options and select the tests you would like to report (you can select more than one).
  - o Example: SAT's, SAT Subject Tests, ACT's, AP's
  - A list of the tests you selected will show in that box and at the bottom of the page.
  - Select the number of times you took the test as well as the number of times you expect to take the test in the future. You do not need to report every test date.
  - Report your scores (if applicable) along with the dates you have taken (or plan to take) the exams.

International Students: You do not need to complete this section unless you are an international applicant. If this is the case, please see your counselor.

4. ACTIVITES: Here you will list your activities (up to 10) and answer all the prompts for each activity.

### 5. WRITING:

<u>Personal Essay</u>: Some colleges require submission of the personal essay with your Common Application. You may submit a personal essay to any college, even if it is not required by that college. If not required by a college, you will be given the option during submission to include your essay or not for that college.

- Click the box next to "I understand."
- The Common App will list colleges that require an essay and those that do not require an essay.
- Please note the word minimum (250) and maximum (650). Your essay must fit into this length.
- Select the essay prompt you wish.

<u>Disciplinary History</u>: Read both questions and answer yes or no. If yes, you will need to write an explanation (up to 400 words).

#### Additional Information: (650 word limit)

• You can use this space to add any additional information about yourself or add your activity sheet.